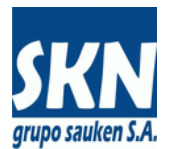

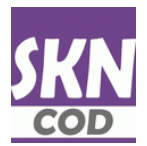

# Certificados de Origen en PDF Firmados Digitalmente

Para aquellos Certificados de Origen No Preferenciales (Comunes o Extra Zona) el sistema habilita un circuito para que puedan generarse en un formulario electrónico en formato PDF que contenga las firmas digitales del exportador y del funcionario habilitado.

Dependerá del país de destino si este Certificado de Origen PDF firmado es aceptado como válido o no. Debe consultar los países de destino que permite operar con ellos. Es necesario consultar con el área de origen dels Secretaría de Comercio.

#### Introducción

El sistema permite operar con Certificados de Origen sin preferencias arancelarias. Utiliza los siguientes métodos de entrada o carga de los mismos:

- Manualmente a operadores de la entidad
- Manualmente desde el website a exportadores, despachantes de aduana y delegaciones
- Automáticamente desde website o webservices SOAP a través de documentos XML
- Automáticamente desde website o webservices SOAP a través de archivos de texto delimitados CSV

Luego de que el Certificado de Origen ha sido emitido (se asignó funcionario que apruebam fecha de emisión y el número correspondiente) para aplicar las firmas digitales se procede de la siguiente manera:

- El funcionario u operador de la entidad genera el documento PDF definitivo (incluye, fecha, número y datos del funcionario)
- Desde website o webservice el usuario (exportador o despachante) descarga una copia de este PDF definitivo
- Se aplica la firma digital autorizada del exportador al documento PDF
- Desde website o webservice el usuario envía este documento PDF firmado
- Desde backend Windows o desde el website, el funcionario de la entidad descarga el documento PDF firmado
- Se aplica la firma digital del funcionario habilitado al documento PDF
- Desde backend Windows o desde el website, el funcionario de la entidad carga el documento PDF con ambas firmas digitales
- El usuario se descarga desde el website o webservice el PDF con ambas firmas digitales

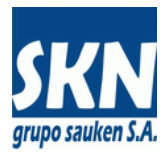

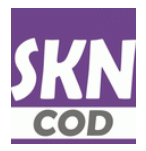

De esta manera el sistema permite la gestión completa de estos Certificados de Origen en PDF firmados digitalmente.

#### Detalles de operación

a) El funcionario u operador de la entidad genera el documento PDF definitivo

| Cons | ulta de Certificac     | dos de Origen gestionados a | través del Web    | Site (ordenad  | os por fecha y he | ora de presentación) (r | n_concdeo-w.p)  |               |                   |          | ×         |
|------|------------------------|-----------------------------|-------------------|----------------|-------------------|-------------------------|-----------------|---------------|-------------------|----------|-----------|
|      |                        |                             | Certifica         | dos de Origer  | n gestionados a t | ravés del Web Site      |                 |               |                   | Busca    | Amplia    |
| EH   | Código Del Exp         | ortador o Productor Final   | Tipo              | Sub-Tipo       | Destino           | Acuerdo Comercial       | Año Número      | F.Presentac   | Número Factura 🔺  | Actu     | Jaliza    |
| CC   | 425,659 CC CNH         | HINDUSTRIAL ARGENTINA SA    | MERCOSUR          | COD-14/CE      | Brasil            | ACE14 (Brasil)          | 2022 00003065   | 21/03/2022    | 0803-00001160     | Carga    | MI Evo    |
| CC   | 425,660 CC CNH         | HINDUSTRIAL ARGENTINA SA    | MERCOSUR          | COD-14/CE      | Brasil            | ACE14 (Brasil)          | 2022 00003066   | 21/03/2022    | 0803-00001161     | Caryaz   |           |
| CC   | 425,658 CC CNH         | HINDUSTRIAL ARGENTINA SA    | MERCOSUR          | COD-14/CE      | Brasil            | ACE14 (Brasil)          | 2022 00003067   | 21/03/2022    | 0803-00001159     | Desde: 2 | 1/03/2022 |
| CC   | 425,630 CC JOS         | E GUMA SA                   | MERCOSUR          | COD-18/CE      | Uruguay           | ACE18 (Uruguay)         | 2022 00001012   | 21/03/2022    | 08002-00000504    |          |           |
| CC   | 425,637 CC VAL         | ORASOY SA                   | MERC/CHILE        | COD-35/CE      | Chile             | ACE35 (Chile)           | 2022 00000949   | 21/03/2022    | 00005-00000180    | Filtros: |           |
| CC   | 425,412 CC POF         | RTA HNOS. SA                | MERC/CHILE        | 35/CE          | Chile             | ACE35 (Chile)           | 2022 00000104   | 21/03/2022    | 0101-00001754     | Pend     | lientes   |
| CC   | 424,571 CC PRC         | MEDON SA                    | MERC/COLOM        | 72/CE          | Colombia          | ACE72 (Colombia)        | 2022 00000072   | 21/03/2022    | 0023-00003287     | Apro     | Dados     |
| CC   | 425,469 CC ALE         | MAR SA                      | COMUN             | 00/CO          | Polonia           |                         | 2022 00001891   | 21/03/2022    | 00003-00001759    | Rech     | azados    |
| CC   | 425,440 CC INS/        | A COMERCIO EXTERIOR SA      | MERC/COLOM        | 72/CE          | Colombia          | ACE72 (Colombia)        | 2022 00000074   | 21/03/2022    | 00009-00000104    | Emit     | dos       |
| CC   | 425,433 CC GRL         | JPO CIAA SA                 | MERC/COLOM        | 72/CE          | Colombia          | ACE72 (Colombia)        | 2022 00000073   | 21/03/2022    | 00004-00000113    | Delegaci | ón Carga: |
| CC   | 424,864 CC WIS         | HBONE SRL                   | COMUN             | 00/CO          | Estados Unidos    |                         | 2022 00001895   | 21/03/2022    | 00003-00000210    | * VER TO | DDAS ' 🗸  |
| CC   | 424,862 CC WIS         | HBONE SRL                   | COMUN             | 00/CO          | Estados Unidos    |                         | 2022 00001893   | 21/03/2022    | 00003-00000212    | Sub Tipe |           |
| CC   | 424,863 CC WIS         | HBONE SRL                   | COMUN             | 00/C0          | Estados Unidos    |                         | 2022 00001894   | 21/03/2022    | 00003-00000211    | Sub-Tipe |           |
| CC   | 423,516 CC LA V        | ARENSE SRL                  | COMUN             | 00/C0          | Argelia           |                         | 2022 00001892   | 21/03/2022    | 00010-00000076    | *VER II  | JDUS · ~  |
| CC   | 425.547 CC VEN         | ITUBI HNOS SACIYE           | MERC/CHILE        | 35/CE          | Chile             | ACE35 (Chile)           | 2022 00000105   | 21/03/2022    | 00013-00002388-2  | Exportad | lor:      |
| CC   | 425.590 CC POF         | RTA HNOS, SA                | MERC/CHILE        | 35/CE          | Chile             | ACE35 (Chile)           | 2022 00000106   | 21/03/2022    | 0101-00001755     |          |           |
| CC   | 425.643 CC NUT         | FRIN SA                     | COMUN             | 00/C0          | Estados Unidos    |                         | 2022 00001906   | 21/03/2022    | 0005-00003155     | 14.17.4  | F         |
| 00   | 425.642 CC NUT         | FBIN SA                     | COMUN             | 00/00          | Estados Unidos    |                         | 2022 00001905   | 21/03/2022    | 0005-00003154     | valida   | Edita     |
| CC   | 425.641 CC NUT         | FRIN SA                     | COMUN             | 00/C0          | Estados Unidos    |                         | 2022 00001904   | 21/03/2022    | 0005-00003153     | Notas    | Internas  |
| 00   | 425,640 CC NUT         | TRIN SA                     | COMUN             | 00/00          | Estados Unidos    |                         | 2022 00001903   | 21/03/2022    | 0005-00003152     | Certif   | icado     |
| 00   | 425,546 CC LOB         | RENZATI, BUETSCH Y CIA SA-  | COMUN             | 00/00          | Países Baios      |                         | 2022 00001911   | 21/03/2022    | 0005-00009727/72  | Anri     | ueba      |
| CC.  | 425 635 CC ABC         | TOB SAIC                    | COMUN             | 00/00          | Trinidad y Toba   |                         | 2022/00001933   | 21/03/2022    | 0070800039960     | Deser    |           |
| CC   | 425.639 CC ABC         | COB SAIC                    | ALADI             | 58/CE          | Perú              | ACE58 (Perú)            | 2022 00000052   | 21/03/2022    | 00708-00040088    | Desap    | rueba     |
| 00   | 424 934 CC CEB         | REALES VIEL SA              | COMUN             | 00/00          | Emiratos Árabes   |                         | 2022 00001913   | 21/03/2022    | 00004-00000198    | Elimina  | Anula     |
| 00   | 424 940 CC PUN         |                             | COMUN             | 00/00          | Arnelia           |                         | 2022 00001934   | 21/03/2022    | 00008-00000110    | Nun      | лега      |
| <    |                        |                             |                   |                | , igoid           |                         |                 |               | >                 | Cambi    | a Deleg   |
|      |                        |                             | Producto          | os o Mercancía | as (Items del Cer | tificado de Origen)     |                 |               |                   | Edita    | Items     |
| Ord  | en Código              | Nomenclador Denominació     | n                 |                |                   |                         |                 | Cantid        | ad Un.Medida Mc 🗠 | Сагда    | T COD     |
|      | 1 0490.20              | SA Bombones, ca             | ramelos, confites | y pastillasLos | demás, ARTÍCULI   | OS DE CONFITERÍA SIN    | CACAO (INCLUIDO | EL ( 3,027.00 | 100 Unidades      | Carga    | ar PNF    |
|      | 2 0690.00              | SA Los demás. CH            | IOCOLATE Y DE     | MAS PREPAR/    | ACIONES ALIMEN    | ITICIAS QUE CONTENG     | AN CACAO.       | 189.00        | 100 Unidades      | Carge    |           |
|      | 3 <mark>0490.20</mark> | SA Bombones, ca             | ramelos, confites | y pastillasLos | demás. ARTICUL    | OS DE CONFITERIA SIN    | CACAO (INCLUIDO | EL ( 90.00    | 100 Unidades      | Carga    | r Fact.   |
| -    |                        |                             |                   |                |                   |                         |                 |               |                   | Cargar   | DD.JJ.    |
|      |                        |                             |                   |                |                   |                         |                 |               |                   | Descarg  | gar Fact. |
|      |                        |                             |                   |                |                   |                         |                 |               |                   | Descarg  | ar DD.JJ. |
|      |                        |                             |                   |                |                   |                         |                 |               |                   | Imp. C0  | )D XML    |
|      |                        |                             |                   |                |                   |                         |                 |               |                   | Exp. C0  | JD XML    |
| <    |                        |                             |                   |                |                   |                         |                 |               | >                 | Ayuda    | Salir     |

Para certificados de origen COMUN emitidos se genera presionando el botón **Certificado** (la plantilla del formulario COMUN debería tener los campos fecha de emisión, funcionario y número). En caso de existir un PDF ya generado y cargado, la aplicación le va a pedir confirmación por si lo quiere volver a generar. Es necesario responder que Si

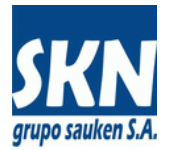

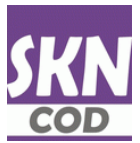

| Operaciones sobre el | Certificado de Origen | destionados desde | Internet - Estado | Emitido |
|----------------------|-----------------------|-------------------|-------------------|---------|

| Delegación              | Código        | o Interno           | Carga Delegaci        | ón Carga Despachant   | e Compañía a Facturar                   |                       |                                  |                 |  |  |  |
|-------------------------|---------------|---------------------|-----------------------|-----------------------|-----------------------------------------|-----------------------|----------------------------------|-----------------|--|--|--|
| CM                      | 4723          | 72                  | CM                    |                       | ARG DE GRAAF SA (395)                   | ARG DE GRAAF SA (395) |                                  |                 |  |  |  |
| Estado                  | Web E         | stado               | Medio de Emsi         | ón Origen (Provincia) | Tipo de Servicio                        | Costo del Serv        | ricio                            | Estado de carga |  |  |  |
| Vigente                 | Aprob         | ado                 | Papel                 | Córdoba               | Web/Cuenta Corriente Socio (13          | 1,250.00              |                                  | Emitido         |  |  |  |
| Razón Social del E      | portador      |                     |                       |                       | Envió Factura?                          |                       | Envió DD.JJ.?                    | 2               |  |  |  |
| ARG DE GRAAF SA (       | (395)         |                     |                       |                       | Cargada                                 |                       | Cargada                          |                 |  |  |  |
| Tipo de Certificado     |               |                     | Acuerdo Come          | rcial                 | Funcionario de la Entidad               |                       | Año                              | Número          |  |  |  |
| COMUN                   |               |                     | * NO APLICA *         |                       | Isaias Suarez                           |                       | 2,023                            | 00000928        |  |  |  |
| País de Destino         |               | Fecha de Pres       | sentación             | Fecha DD.JJ.          | Fecha de Emisión                        | Fecha de Emisión      |                                  | CertificateID   |  |  |  |
| Polonia                 |               | 14/02/23            |                       | 14/02/23              | 14/02/23                                |                       |                                  |                 |  |  |  |
| Número de Factura       | Fecha         | de Factura          | Firma Autoriza        | da                    | PDF de Impresión?                       | XML del Expo          | Exportador? XML del Funcionario? |                 |  |  |  |
| 00003-00009657          | 14/0          | 2/23                | RAMIRO AVILA          |                       | Creado                                  | NO ENVIADO            |                                  | NO EXISTE       |  |  |  |
| Observaciones           |               |                     |                       |                       | Hora de Presentación                    |                       | Hora de Em                       | isión           |  |  |  |
|                         |               |                     |                       |                       | 20230214-09:38:31                       |                       | 20230214-                        | 11:41:20        |  |  |  |
|                         |               |                     |                       |                       | Notas Internas                          |                       |                                  |                 |  |  |  |
|                         |               |                     |                       |                       | 11.                                     |                       |                                  | li.             |  |  |  |
| Cargar Firma Autorizada | Descargar XML | . Exp Descargar Fac | turas Descargar DD-JJ | I                     | Aprobar carga Rechazar carga Nume       | rar Cargar PDF        |                                  |                 |  |  |  |
| Validar Generar PDF     | Nota interna  | Ver PDF Ver Item    | s Ver Facturas        |                       | Descargar XML a firmar Cargar XML firm  | mado Habilitar Desca  | arga COD Descar                  | gar COD         |  |  |  |
|                         |               |                     |                       |                       | Anular Certificado Eliminar Certificado |                       |                                  |                 |  |  |  |
|                         |               |                     |                       |                       | Volver Filtros Salir                    |                       |                                  |                 |  |  |  |

Desde el website, en gestión de certificados de origen, seleccionar Emitidos y hacer click en botón **Generar PDF** (esta opción siempre elimina cualquier PDF adjunto al certificado de origen y crea uno nuevo)

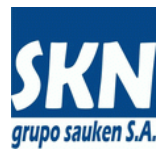

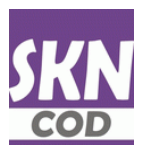

## b) Desde website o webservice el usuario descarga una copia de este PDF definitivo

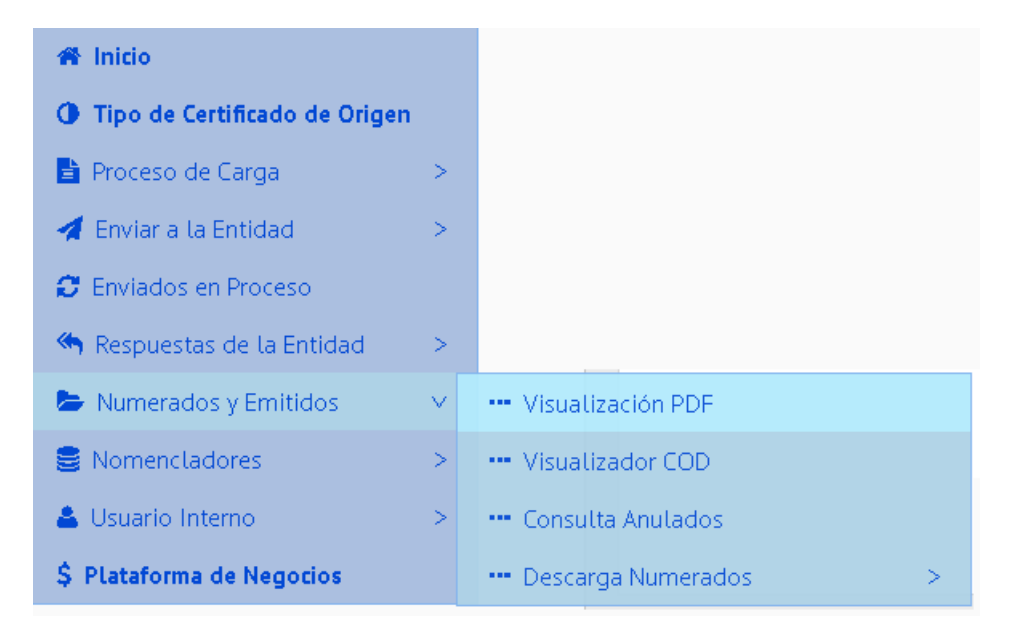

#### Puede usar la opción Visualización PDF

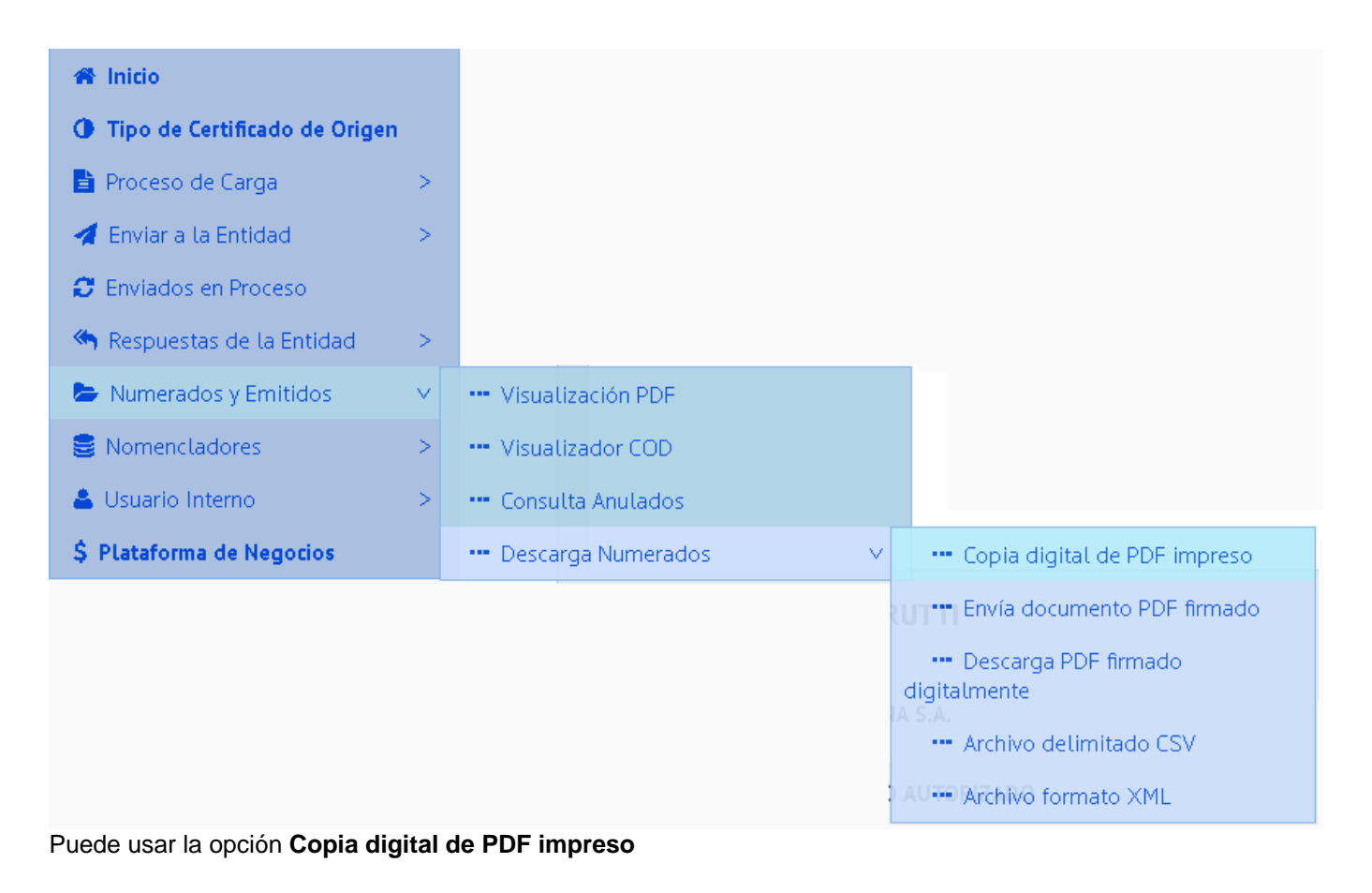

Usando webservices SOAP el servicio habilitado es "CODDownLoadPDFImpresion"

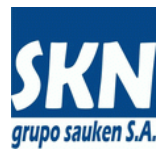

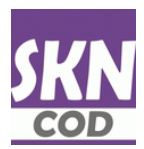

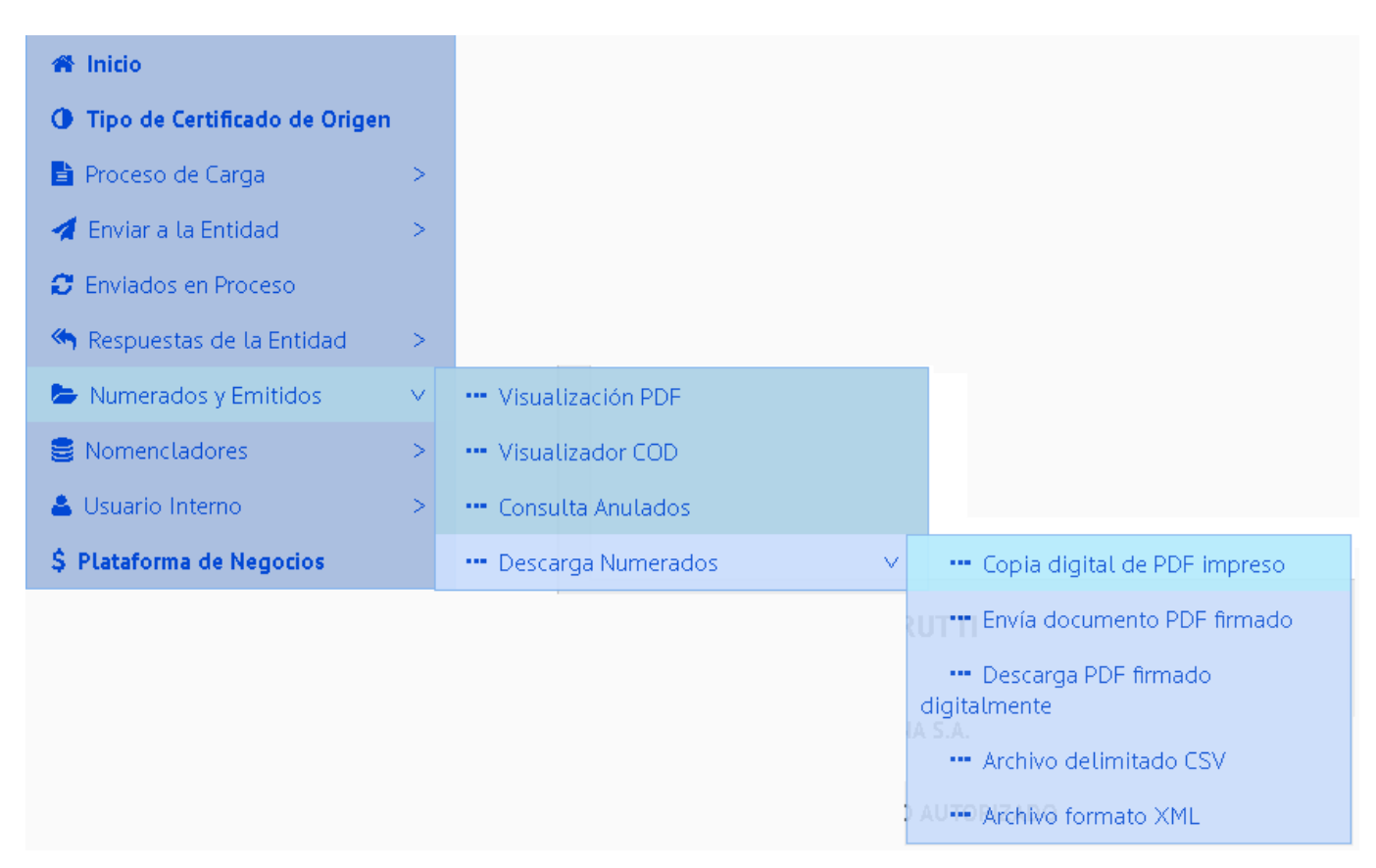

## c) Desde website o webservice el usuario envía este documento PDF firmado

El envío de documento PDF firmado se hace desde la opción Envía documento PDF firmado

Usando webservices SOAP el servicio habilitado es "CODUpLoadPDF"

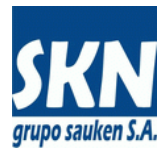

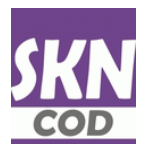

# d) Desde Windows o website el funcionario descarga el documento PDF firmado

| Cons | ulta de Certificad     | los de Origen gestionados a | través del Web          | Site (ordenad     | os por fecha y he | ora de presentación) (n | n_concdeo-w.p)  |               |                    |          | ×         |
|------|------------------------|-----------------------------|-------------------------|-------------------|-------------------|-------------------------|-----------------|---------------|--------------------|----------|-----------|
|      |                        |                             | Certifica               | dos de Origer     | gestionados a t   | ravés del Web Site      |                 |               |                    | Busca    | Amplia    |
| EH   | Código Del Expo        | ortador o Productor Final   | Tipo                    | Sub-Tipo          | Destino           | Acuerdo Comercial       | Año Número      | F.Presentac   | Número Factura 🔺   | Actu     | ualiza    |
| CC   | 425,659 CC CNH         | I INDUSTRIAL ARGENTINA S    | A MERCOSUR              | COD-14/CE         | Brasil            | ACE14 (Brasil)          | 2022 00003065   | 21/03/2022    | 0803-00001160      | Carga    | MI Evo    |
| CC   | 425,660 CC CNH         | I INDUSTRIAL ARGENTINA S    | A MERCOSUR              | COD-14/CE         | Brasil            | ACE14 (Brasil)          | 2022 00003066   | 21/03/2022    | 0803-00001161      | Carya /  |           |
| CC   | 425,658 CC CNH         | I INDUSTRIAL ARGENTINA S    | A MERCOSUR              | COD-14/CE         | Brasil            | ACE14 (Brasil)          | 2022 00003067   | 21/03/2022    | 0803-00001159      | Desde: 2 | 1/03/2022 |
| CC   | 425,630 CC JOSI        | E GUMA SA                   | MERCOSUR                | COD-18/CE         | Uruguay           | ACE18 (Uruguay)         | 2022 00001012   | 21/03/2022    | 08002-00000504     |          |           |
| CC   | 425,637 CC VAL         | ORASOY SA                   | MERC/CHILE              | COD-35/CE         | Chile             | ACE35 (Chile)           | 2022 00000949   | 21/03/2022    | 00005-00000180     | Filtros: | r         |
| CC   | 425,412 CC POR         | TA HNOS. SA                 | MERC/CHILE              | 35/CE             | Chile             | ACE35 (Chile)           | 2022 00000104   | 21/03/2022    | 0101-00001754      | Pend     | lientes   |
| CC   | 424,571 CC PRO         | IMEDON SA                   | MERC/COLOM              | 72/CE             | Colombia          | ACE72 (Colombia)        | 2022 00000072   | 21/03/2022    | 0023-00003287      | Apro     | Dados     |
| CC   | 425,469 CC ALEI        | MAR SA                      | COMUN                   | 00/CO             | Polonia           |                         | 2022 00001891   | 21/03/2022    | 00003-00001759     | Rech     | azados    |
| CC   | 425,440 CC INSA        | A COMERCIO EXTERIOR SA      | MERC/COLOM              | 72/CE             | Colombia          | ACE72 (Colombia)        | 2022 00000074   | 21/03/2022    | 00009-00000104     |          | laos      |
| CC   | 425,433 CC GRU         | JPO CIAA SA                 | MERC/COLOM              | 72/CE             | Colombia          | ACE72 (Colombia)        | 2022 00000073   | 21/03/2022    | 00004-00000113     | Delegaci | ón Carga: |
| CC   | 424,864 CC WIS         | HBONE SRL                   | COMUN                   | 00/CO             | Estados Unidos    |                         | 2022 00001895   | 21/03/2022    | 00003-00000210     | * VER TO | DDAS ' 🗸  |
| CC   | 424,862 CC WIS         | HBONE SRL                   | COMUN                   | 00/CO             | Estados Unidos    |                         | 2022 00001893   | 21/03/2022    | 00003-00000212     | Sub Tipe |           |
| CC   | 424,863 CC WIS         | HBONE SRL                   | COMUN                   | 00/CO             | Estados Unidos    |                         | 2022 00001894   | 21/03/2022    | 00003-00000211     | Sub-Tipe | )a.       |
| CC   | 423,516 CC LA V        | ARENSE SRL                  | COMUN                   | 00/CO             | Argelia           |                         | 2022 00001892   | 21/03/2022    | 00010-00000076     | - VER II | JDUS · ~  |
| CC   | 425,547 CC VEN         | TURI HNOS SACIYE            | MERC/CHILE              | 35/CE             | Chile             | ACE35 (Chile)           | 2022 00000105   | 21/03/2022    | 00013-00002388-2   | Exportad | lor:      |
| CC   | 425,590 CC POR         | TA HNOS, SA                 | MERC/CHILE              | 35/CE             | Chile             | ACE35 (Chile)           | 2022 00000106   | 21/03/2022    | 0101-00001755      |          |           |
| CC   | 425.643 CC NUT         | 'RIN SA                     | COMUN                   | 00/CO             | Estados Unidos    |                         | 2022 00001 906  | 21/03/2022    | 0005-00003155      | Valida   | Edito     |
| CC   | 425,642 CC NUT         | 'RIN SA                     | COMUN                   | 00/CO             | Estados Unidos    |                         | 2022 00001 905  | 21/03/2022    | 0005-00003154      | valica   | Edita     |
| CC   | 425,641 CC NUT         | RIN SA                      | COMUN                   | 00/CO             | Estados Unidos    |                         | 2022 00001 904  | 21/03/2022    | 0005-00003153      | Notas    | Internas  |
| CC   | 425,640 CC NUT         | 'RIN SA                     | COMUN                   | 00/CO             | Estados Unidos    |                         | 2022 00001 903  | 21/03/2022    | 0005-00003152      | Certif   | licado    |
| CC   | 425,546 CC LOR         | ENZATI, RUETSCH Y CIA SA    | COMUN                   | 00/CO             | Países Bajos      |                         | 2022 00001911   | 21/03/2022    | 0005-00009727/72   | Apr      | ueba      |
| CC   | 425.635 CC ARC         | OR SAIC                     | COMUN                   | 00/C0             | Trinidad v Toba   |                         | 2022 00001 933  | 21/03/2022    | 0070800039960      | Decar    | ruoba     |
| CC   | 425,639 CC ARC         | OR SAIC                     | ALADI                   | 58/CE             | Perú              | ACE58 (Perú)            | 2022 00000052   | 21/03/2022    | 00708-00040088     | nesah    | n ueba    |
| CC   | 424,934 CC CER         | EALES VIEL SA               | COMUN                   | 00/CO             | Emiratos Árabes   |                         | 2022 00001913   | 21/03/2022    | 00004-00000198     | Elimina  | Anula     |
| CC   | 424,940 CC PUN         | ITA DEL AGUA SA             | COMUN                   | 00/CO             | Argelia           |                         | 2022 00001934   | 21/03/2022    | 00008-00000110 V   | Nun      | nera      |
| <    |                        |                             |                         |                   |                   |                         |                 |               | >                  | Cambi    | a Deleg   |
|      |                        |                             | Deciderate              | M                 |                   | (Gaada da Osiasa)       |                 |               |                    | E das    | Iteres    |
| Ord  | an Cádigo              | Nomenelador Depeminasi      | Producto                | s o iviercancia   | is (items dei Cen | (fricado de Origen)     |                 | Captid        | ad Up Modida Mc A  | Edita    | Items     |
| oru  | 1 0490.20              | SA Bombones of              | on<br>aramelos confites | u nastillas di os | demás ABTÍCULI    | OS DE CONFITERÍA SIN    |                 | EL 0 3 027 00 | au Unimeulua Imc ~ | Carga    | Ir COD    |
|      | 2 0690.00              | SA Los demás. C             | HOCOLATE Y DE           | MÁS PREPAR/       | CIONES ALIMEN     | TICIAS QUE CONTENGA     | AN CACAO.       | 189.00        | 00 Unidades        | Carga    | ar PDF    |
|      | 3 <mark>0490.20</mark> | SA Bombones, c              | aramelos, confites      | y pastillasLos    | demás. ARTÍCUL    | DS DE CONFITERÍA SIN    | CACAO (INCLUIDO | EL ( 90.00    | 000 Unidades       | Carga    | r Fact.   |
|      |                        |                             |                         |                   |                   |                         |                 |               |                    | Cargar   | DD.JJ.    |
|      |                        |                             |                         |                   |                   |                         |                 |               |                    | Deserv   | Et        |
|      |                        |                             |                         |                   |                   |                         |                 |               |                    | Descarg  | ar DD.JJ. |
|      |                        |                             |                         |                   |                   |                         |                 |               |                    | Imp. CO  | DD XML    |
|      |                        |                             |                         |                   |                   |                         |                 |               |                    | Exp. C0  | OD XML    |
| 1    | 1                      |                             |                         |                   |                   |                         |                 |               |                    | Aunda    | Salir     |
|      |                        |                             |                         |                   |                   |                         |                 |               | /                  | Ayuda    | Sam       |

Presionando el botón **Certificado** se descarga el PDF firmado del exportador. <u>Atención</u>! La aplicación informará que ya existe un PDF adjunto al certificado de origen y luego le preguntará si desea eliminarlo y volverlo a generar. Debe responder a esta pregunta siempre No

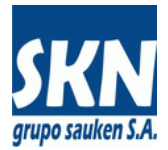

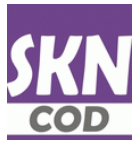

| Operaciones sobre el | Certificado de Origen | destionados desde | Internet - Estado | Emitido |
|----------------------|-----------------------|-------------------|-------------------|---------|

| Compañía a Facturar                                                            |  |  |  |  |  |  |
|--------------------------------------------------------------------------------|--|--|--|--|--|--|
| ARG DE GRAAF SA (395)                                                          |  |  |  |  |  |  |
| e carga                                                                        |  |  |  |  |  |  |
|                                                                                |  |  |  |  |  |  |
|                                                                                |  |  |  |  |  |  |
|                                                                                |  |  |  |  |  |  |
| Número                                                                         |  |  |  |  |  |  |
| 00000928                                                                       |  |  |  |  |  |  |
| CertificateID                                                                  |  |  |  |  |  |  |
|                                                                                |  |  |  |  |  |  |
| Funcionario?                                                                   |  |  |  |  |  |  |
| TE                                                                             |  |  |  |  |  |  |
|                                                                                |  |  |  |  |  |  |
|                                                                                |  |  |  |  |  |  |
|                                                                                |  |  |  |  |  |  |
| ,                                                                              |  |  |  |  |  |  |
|                                                                                |  |  |  |  |  |  |
|                                                                                |  |  |  |  |  |  |
| Descargar XML a hirmar Cargar XML firmado Habilitar Descarga CDD Descargar CDD |  |  |  |  |  |  |
|                                                                                |  |  |  |  |  |  |
|                                                                                |  |  |  |  |  |  |

Desde el website, en gestión de certificados de origen, seleccionar Emitidos y hacer click en botón Ver PDF

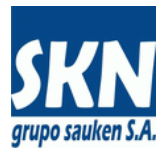

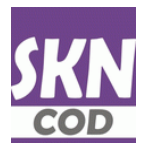

# e) Desde Windows o website el funcionario carga el documento PDF firmado

| Cons | ulta de Certificac     | los de Origen gestionados a | través del Web      | Site (ordenad  | os por fecha y h   | ora de presentación) (r | n_concdeo-w.p)  |              |                   |             | ×        |
|------|------------------------|-----------------------------|---------------------|----------------|--------------------|-------------------------|-----------------|--------------|-------------------|-------------|----------|
|      |                        |                             | Certifica           | dos de Origen  | n gestionados a t  | ravés del Web Site      |                 |              |                   | Busca       | Amplia   |
| EH   | Código Del Exp         | ortador o Productor Final   | Tipo                | Sub-Tipo       | Destino            | Acuerdo Comercial       | Año Número      | F.Presentac  | Número Factura 🔺  | Actua       | liza     |
| CC   | 425,659 CC CNH         | I INDUSTRIAL ARGENTINA S    | A MERCOSUR          | COD-14/CE      | Brasil             | ACE14 (Brasil)          | 2022 00003065   | 21/03/2022   | 0803-00001160     | Carga XI    | di Evo   |
| CC   | 425,660 CC CNH         | I INDUSTRIAL ARGENTINA S    | A MERCOSUR          | COD-14/CE      | Brasil             | ACE14 (Brasil)          | 2022 00003066   | 21/03/2022   | 0803-00001161     | Carga A     | in cap   |
| CC   | 425,658 CC CNH         | I INDUSTRIAL ARGENTINA S    | A MERCOSUR          | COD-14/CE      | Brasil             | ACE14 (Brasil)          | 2022 00003067   | 21/03/2022   | 0803-00001159     | Desde: 21/  | 03/2022  |
| CC   | 425,630 CC JOS         | E GUMA SA                   | MERCOSUR            | COD-18/CE      | Uruguay            | ACE18 (Uruguay)         | 2022 00001012   | 21/03/2022   | 08002-00000504    | <b>F</b> :H |          |
| CC   | 425,637 CC VAL         | ORASOY SA                   | MERC/CHILE          | COD-35/CE      | Chile              | ACE35 (Chile)           | 2022 00000949   | 21/03/2022   | 00005-00000180    | Fiftros:    | ontoe    |
| CC   | 425,412 CC POR         | TA HNOS. SA                 | MERC/CHILE          | 35/CE          | Chile              | ACE35 (Chile)           | 2022 00000104   | 21/03/2022   | 0101-00001754     | Aproh       | adoe     |
| CC   | 424,571 CC PR0         | IMEDON SA                   | MERC/COLOM          | 72/CE          | Colombia           | ACE72 (Colombia)        | 2022 00000072   | 21/03/2022   | 0023-00003287     | Recha       | zados    |
| CC   | 425,469 CC ALE         | MAR SA                      | COMUN               | 00/C0          | Polonia            |                         | 2022 00001891   | 21/03/2022   | 00003-00001759    | Emitid      |          |
| CC   | 425,440 CC INS/        | A COMERCIO EXTERIOR SA      | MERC/COLOM          | 72/CE          | Colombia           | ACE72 (Colombia)        | 2022 00000074   | 21/03/2022   | 00009-00000104    |             |          |
| CC   | 425,433 CC GRL         | JPO CIAA SA                 | MERC/COLOM          | 72/CE          | Colombia           | ACE72 (Colombia)        | 2022 00000073   | 21/03/2022   | 00004-00000113    | Delegació   | n Carga: |
| CC   | 424,864 CC WIS         | HBONE SRL                   | COMUN               | 00/CO          | Estados Unidos     |                         | 2022 00001895   | 21/03/2022   | 00003-00000210    | * VER TO    | das, ~   |
| CC   | 424,862 CC WIS         | HBONE SRL                   | COMUN               | 00/CO          | Estados Unidos     |                         | 2022 00001893   | 21/03/2022   | 00003-00000212    | Sub-Tipos   |          |
| CC   | 424,863 CC WIS         | HBONE SRL                   | COMUN               | 00/CO          | Estados Unidos     |                         | 2022 00001894   | 21/03/2022   | 00003-00000211    | ×VED TO     |          |
| CC   | 423,516 CC LA V        | ARENSE SRL                  | COMUN               | 00/CO          | Argelia            |                         | 2022 00001892   | 21/03/2022   | 00010-00000076    | VENTO       | JU3 ~    |
| CC   | 425,547 CC VEN         | ITURI HNOS SACIYF           | MERC/CHILE          | 35/CE          | Chile              | ACE35 (Chile)           | 2022 00000105   | 21/03/2022   | 00013-00002388-2  | Exportado   | <b>.</b> |
| CC   | 425,590 CC POF         | TA HNOS. SA                 | MERC/CHILE          | 35/CE          | Chile              | ACE35 (Chile)           | 2022 00000106   | 21/03/2022   | 0101-00001755     |             |          |
| CC   | 425,643 CC NUT         | 'RIN SA                     | COMUN               | 00/CO          | Estados Unidos     |                         | 2022 00001906   | 21/03/2022   | 0005-00003155     | Yalida      | Edita    |
| CC   | 425,642 CC NUT         | 'RIN SA                     | COMUN               | 00/C0          | Estados Unidos     |                         | 2022 00001905   | 21/03/2022   | 0005-00003154     | Valida      | Laka     |
| CC   | 425,641 CC NUT         | 'RIN SA                     | COMUN               | 00/C0          | Estados Unidos     |                         | 2022 00001 904  | 21/03/2022   | 0005-00003153     | Notas In    | ternas   |
| CC   | 425,640 CC NUT         | 'RIN SA                     | COMUN               | 00/CO          | Estados Unidos     |                         | 2022 00001903   | 21/03/2022   | 0005-00003152     | Certific    | ado      |
| CC   | 425,546 CC LOR         | ENZATI, RUETSCH Y CIA SA    | COMUN               | 00/CO          | Países Bajos       |                         | 2022 00001911   | 21/03/2022   | 0005-00009727/72  | Aprue       | eba      |
| CC   | 425,635 CC ARC         | OR SAIC                     | COMUN               | 00/C0          | Trinidad y Toba    |                         | 2022 00001 933  | 21/03/2022   | 0070800039960     | Desanr      | ueba     |
| CC   | 425,639 CC ARC         | OR SAIC                     | ALADI               | 58/CE          | Perú               | ACE58 (Perú)            | 2022 00000052   | 21/03/2022   | 00708-00040088    | Desapi      | actor a  |
| CC   | 424,934 CC CER         | EALES VIEL SA               | COMUN               | 00/CO          | Emiratos Árabes    |                         | 2022 00001913   | 21/03/2022   | 00004-00000198    | Elimina     | Anula    |
| CC   | 424,940 CC PUN         | ITA DEL AGUA SA             | COMUN               | 00/CO          | Argelia            |                         | 2022 00001934   | 21/03/2022   | 00008-00000110 V  | Nume        | era      |
| ۲    |                        |                             |                     |                |                    |                         | 1 1             |              | >                 | Cambia      | Deleg    |
|      |                        |                             | Producto            | os o Mercancía | as (Items del Cerl | tificado de Origen)     |                 |              |                   | E dita I    | tems     |
| Ord  | en Código              | Nomenclador Denominaci      | ón                  |                |                    |                         |                 | Cantida      | ad Un.Medida Mc ^ | Cargar      | COD      |
|      | 1 0490.20              | SA Bombones, c              | aramelos, confites; | y pastillasLos | demás. ARTÍCULI    | OS DE CONFITERÍA SIN    | CACAO (INCLUIDO | EL (3,027.00 | 100 Unidades      | Caryar      | COD      |
|      | 2 0690.00              | SA Los demás. C             | HOCOLATE Y DE       | MÁS PREPARA    | ACIONES ALIMEN     | ITICIAS QUE CONTENG/    | AN CACAO.       | 189.00       | 00 Unidades       | Cargar      | PDF      |
|      | 3 <mark>0490.20</mark> | SA Bombones, c              | aramelos, confites  | y pastillasLos | demás. ARTÍCUL     | OS DE CONFITERÍA SIN    | CACAO (INCLUIDO | EL ( 90.00   | 100 Unidades      | Cargar      | Fact.    |
|      |                        |                             |                     |                |                    |                         |                 |              |                   | Cargar D    | D.JJ.    |
|      |                        |                             |                     |                |                    |                         |                 |              |                   | Descarga    | ar Fact. |
|      |                        |                             |                     |                |                    |                         |                 |              |                   | Descarga    | DD.JJ.   |
|      |                        |                             |                     |                |                    |                         |                 |              |                   | Imp. COI    | ) XML    |
|      |                        |                             |                     |                |                    |                         |                 |              |                   | Exp. COI    | ) XML    |
| 1    |                        |                             |                     |                |                    |                         |                 |              |                   | Aunda       | Salir    |
|      |                        |                             |                     |                |                    |                         |                 |              | /                 | Ayuua       | Jam      |

Desde Windows, en gestión de certificados de origen, seleccionar Emitidos y hacer click en botón Cargar PDF

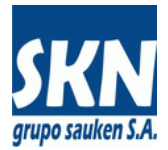

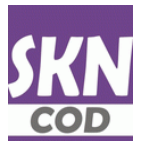

| One suppliers are as here at | Contificando do Onicion | a section sector description. | Internet Deterle  | Constant of a |
|------------------------------|-------------------------|-------------------------------|-------------------|---------------|
| Uperaciones sobre e          | . Cercificado de Oriden | destionados desde             | internet - Estado | Emilido       |

| velegación              | Coalgo Interno             | Carga Delegaciór            | Carga Despachante  | Compania a Facturar                     |                    |                     |             |            |  |
|-------------------------|----------------------------|-----------------------------|--------------------|-----------------------------------------|--------------------|---------------------|-------------|------------|--|
| CM                      | 472372                     | CM                          |                    | ARG DE GRAAF SA (395)                   |                    |                     |             |            |  |
| Estado                  | Web Estado                 | Medio de Emsiór             | Origen (Provincia) | Tipo de Servicio                        | Costo del Sen      | vicio               | Estado de c | arga       |  |
| Vigente                 | Aprobado                   | Papel                       | Córdoba            | Web/Cuenta Corriente Socio (18          | 1,250.00           |                     | Emitido     |            |  |
| Razón Social del Exp    | ortador                    |                             |                    | Envió Factura?                          |                    | Envió DD.JJ.?       |             |            |  |
| ARG DE GRAAF SA (39     | 95)                        |                             |                    | Cargada                                 |                    | Cargada             |             |            |  |
| lipo de Certificado     |                            | Acuerdo Comerc              | al                 | Funcionario de la Entidad               |                    | Año                 | Núm         | Número     |  |
| COMUN                   |                            | * NO APLICA *               |                    | Isaias Suarez                           |                    | 2,023               | 000         | 000928     |  |
| País de Destino         | Fecha de F                 | Presentación                | Fecha DD.JJ.       | Fecha de Emisión                        |                    | CertificateID       |             |            |  |
| Polonia                 | 14/02/23                   |                             | 14/02/23           | 14/02/23                                |                    |                     |             |            |  |
| Número de Factura       | Fecha de Factura           | Firma Autorizada            | a                  | PDF de Impresión?                       | XML del Expo       | ortador?            | XML del Fur | ncionario? |  |
| 00003-00009657          | 14/02/23                   | RAMIRO AVILA                |                    | Creado                                  | NO ENVIADO         | NO EXISTE           |             |            |  |
| Observaciones           |                            |                             |                    | Hora de Presentación                    |                    | Hora de Emisi       | ión         |            |  |
|                         |                            |                             |                    | 20230214-09:38:31                       |                    | 20230214-11         | :41:20      |            |  |
|                         |                            |                             |                    | Notas Internas                          |                    |                     |             |            |  |
|                         |                            |                             | /                  |                                         |                    |                     |             | ,          |  |
| Cargar Firma Autorizada | Descargar XML Exp Descarga | r Facturas Descargar DD-JJ. |                    | Aprobar carga Rechazar carga Numer      | ar Cargar PDF      |                     |             |            |  |
| Validar Generar PDF 1   | Nota interna Ver PDF Ver I | tems Ver Facturas           |                    | Descargar XML a firmar Cargar XML firm  | ado Habilitar Desc | carga COD Descargar | COD         |            |  |
|                         |                            |                             |                    | Anular Certificado Eliminar Certificado |                    |                     |             |            |  |
|                         |                            |                             |                    |                                         |                    |                     |             |            |  |

Desde el website, en gestión de certificados de origen, seleccionar Emitidos y hacer click en botón Cargar PDF

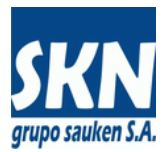

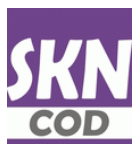

#### f) El usuario se descarga desde el website o webservice el PDF con ambas firmas digitales

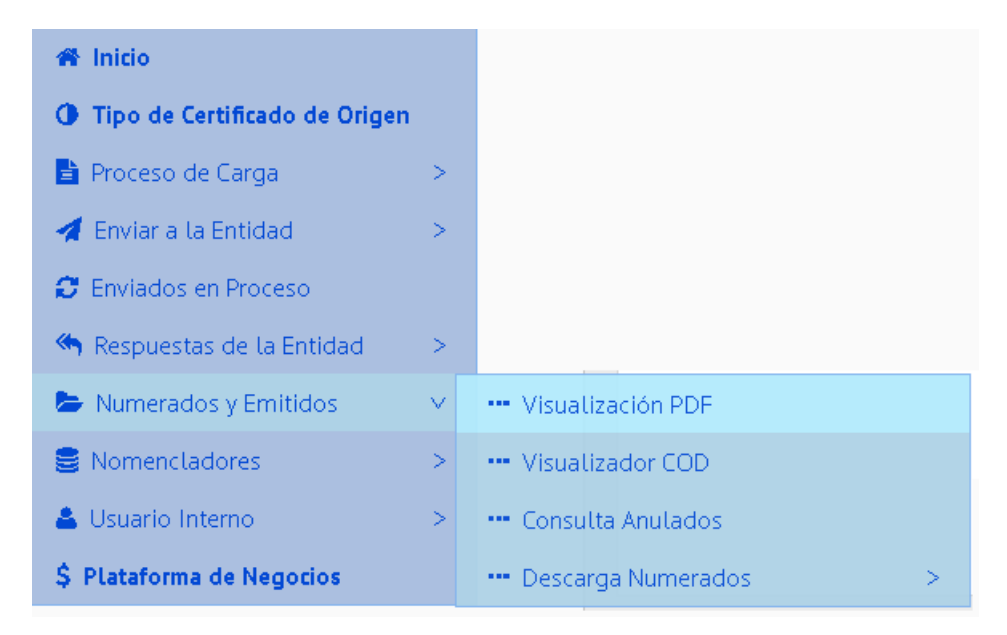

#### Puede usar la opción Visualización PDF

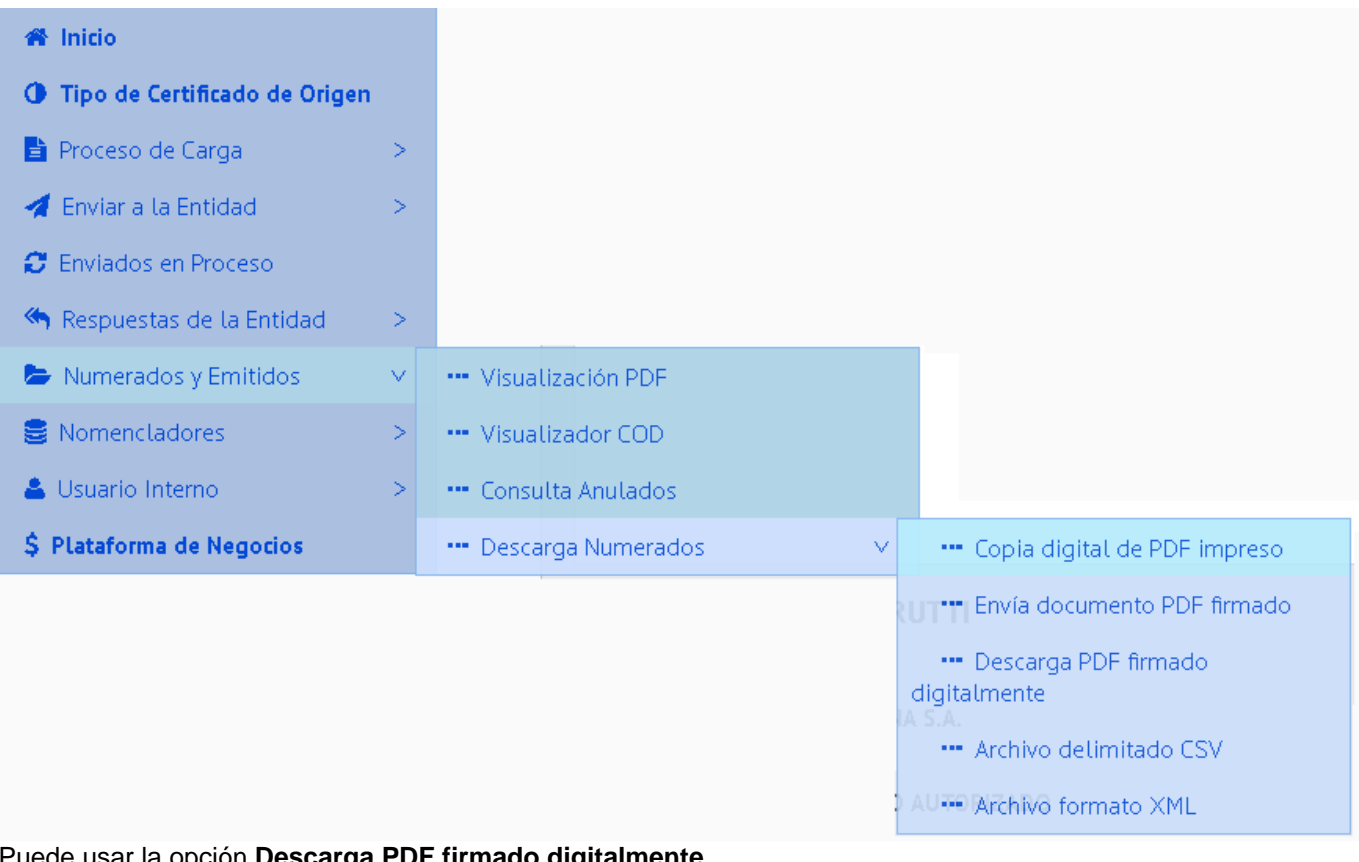

Puede usar la opción Descarga PDF firmado digitalmente

Usando webservices SOAP el servicio habilitado es "CODDownLoadPDFImpresion"